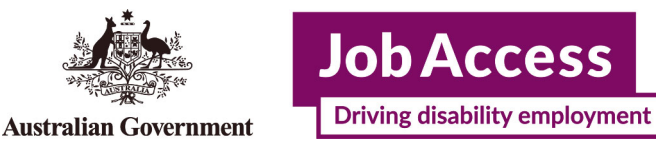

# Supported Wage System (SWS)

**Online Application – Instruction** 

This guide provides step-by-step instructions on how to apply for the Supported Wage System (SWS) online via the JobAccess Secure page.

The Supported Wage System (SWS) is set up for employees with disability who are not able to perform jobs at the same capacity as any other employee. It allows you to match an appropriate wage with the productivity of a person with disability

Please refer to the <u>SWS Handbook</u> and <u>Overview of the Supported Wage System</u> for further information.

## **Frequently Asked Questions?**

https://www.jobaccess.gov.au/supported-wage-system-sws

Contact the Department of Social Services Assessment Team on **1800 065 123** or speak to a JobAccess Adviser on **1800 464 800**.

## Accessing the Secure Application site

Go to the JobAccess home page.

• Click on "EAF/SWS Login" on the top left-hand side of the JobAccess Home page.

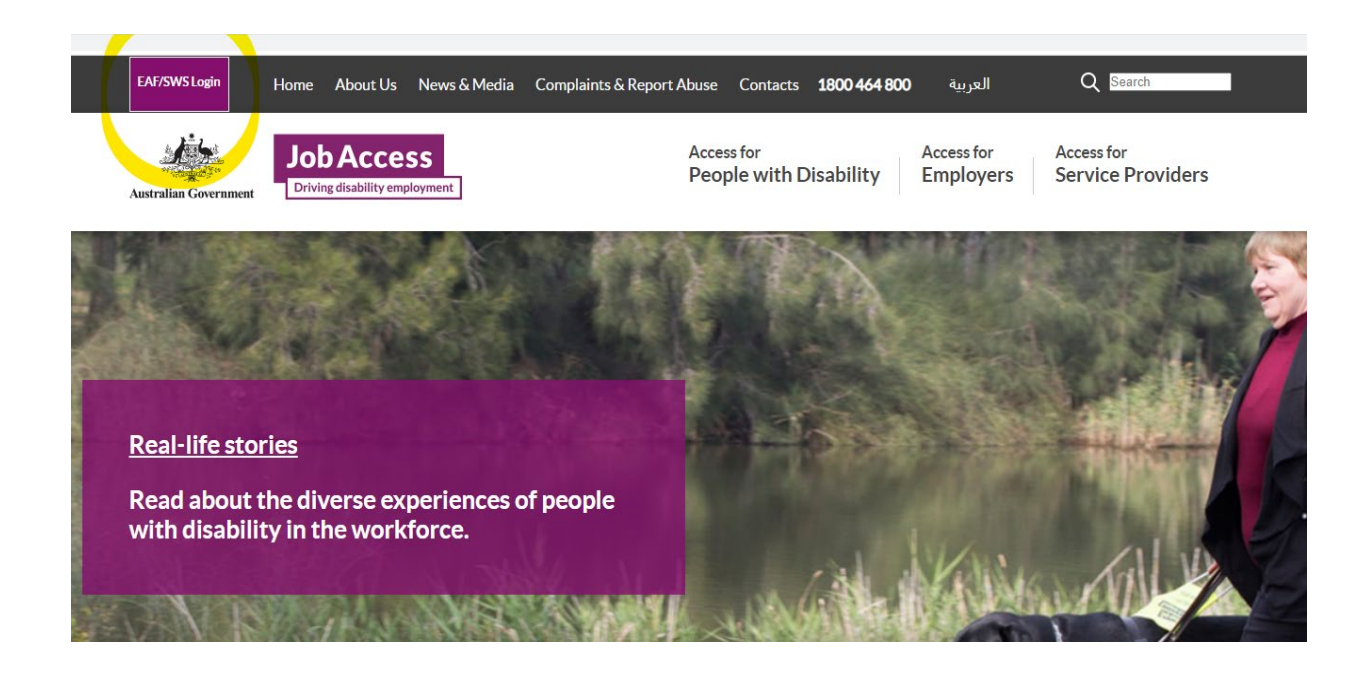

• This will display the <u>JobAccess Secure page</u>.

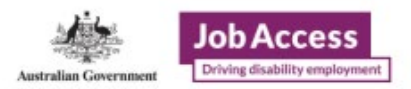

### **JobAccess Secure**

#### Information

To access this secure site please click on one of links below:

- . Employer/Individual/Self-Employed/ADE, click here to Login/New Registration
- DES and Workforce Australia Service Provider , using Digital Identity myGovID, click here to Login
- · Department of Social Services user , click here to Login
- · Department of Employment and Workplace Relations user , click here to Login

#### Keeping your access secure

- Never share your login ID or password with anyone this includes work colleagues or the person for whom the application is being made.
   Never allow anyone else to use the JobAccess site while you are logged on while you are logged onto the site, you are personally responsible for actions carried out under your log in.
- · Make sure that the computer that you are using is protected from viruses.

#### Cancelling your access when it is no longer required

You are the only one who can access the applications attached to your login ID. When you leave the organisation that you are currently working for, or the role changes and you no longer require access, you must:

- · Complete all pending applications, as far as practicable, and
- Notify the JobAccess adviser on 1800 464 800 of the change in circumstance and that any active applications are transferred to someone else within your organisation.

Use the top option to make a 'Login/New Registration' if you are new to the SWS process. You will be redirected to 'Sign-in with myGov' for verification of your digital identity before you proceed to lodge an application.

## Signing in as an Employer/Individual/Self-Employed/ADE user

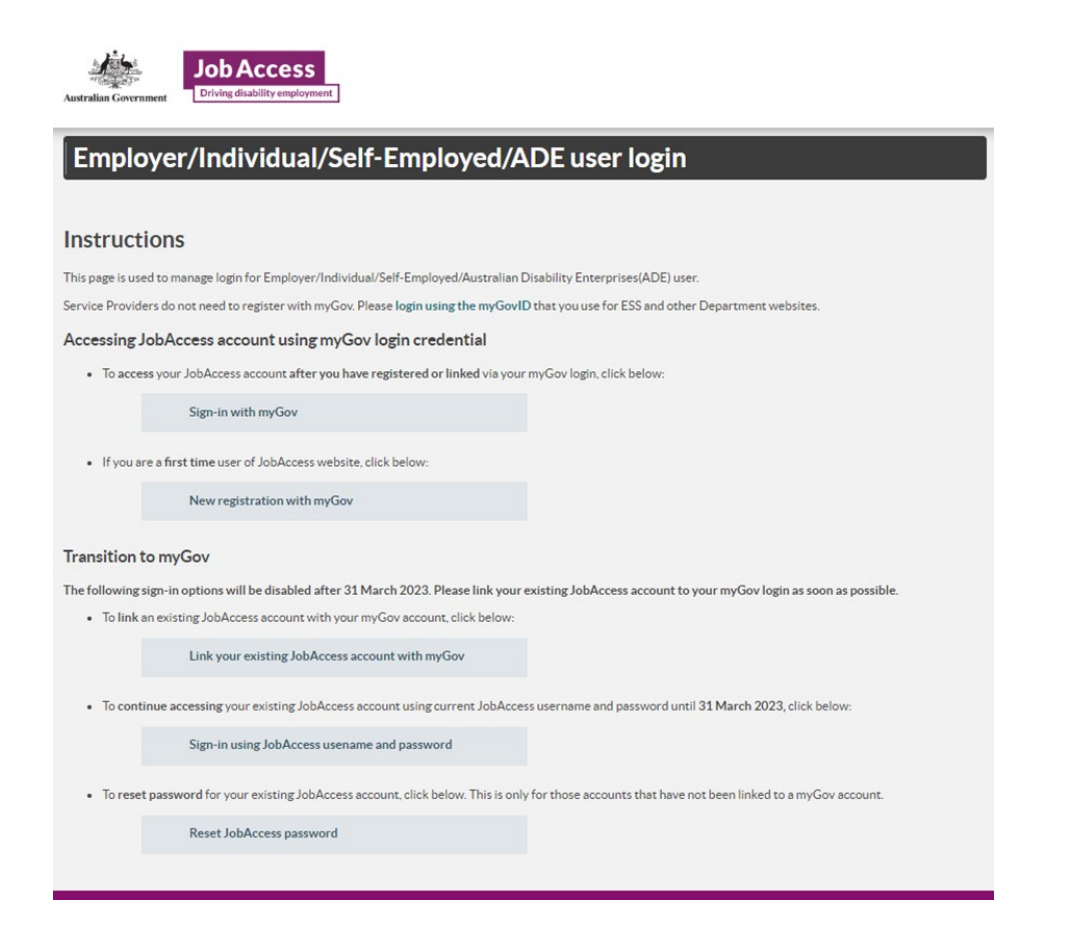

### New Registration with myGov account

From 3 Dec 2022 new account registration users need to click on the button and use your myGov account details to register.

New registration with myGov

Once you click on this button, on the next screen you need to:

- Select user type from one of the following groups:
  - Australian Disability Enterprises
  - Individual or Employee
  - Self-Employed
  - Employer
- Then click on the 'Register with myGov' button

# Employer/Individual/Self-Employed/ADE user registration

#### Instructions

To register with JobAccess you will need a valid myGov account. Select a suitable group from the dropdown box below, then press 'Register with myGov' button and login using your myGov account details.

Service Providers do not need to register with myGov. Please login using the myGovID that you use for ESS and other Department websites.

#### Important

- If you have an existing JobAccess user account with user name and password, then you should link your JobAccess account with myGov account.
- If you are using JobAccess website for the first time then use this page to register with your myGov account.
- Select a group that best suits your situation. If you choose the wrong group then you will need to call JobAccess Advisors on 1800 464 800 to get it changed. The
  process to change groups may take a few days.

Group

#### Australian Disability Enterprises

- You work for an Australian Disability Enterprise (ADE) and want to create applications for the Supported Wage System (SWS) or the Employment Assistance Fund (EAF) on behalf of your organisation.
- An ADE is a not-for-profit organisation that employs mostly people with disability.
- Employer You work for an organisation and want to create applications for the Supported Wage System (SWS) and or the Employment Assistance Fund (EAF) on behalf of your organisation.
- Individual or Employee
- You are an individual job seeker or work for a company and want to apply for the Employment Assistance Fund (EAF) for yourself, or you are a National Disability Insurance Scheme (NDIS) provider applying on behalf of a client.
- Self-Employed
- You are self-employed and want to apply for the Employment Assistance Fund (EAF) for yourself.

| ease select the group that best describes you: * |                     |
|--------------------------------------------------|---------------------|
|                                                  | •                   |
|                                                  | Register with myGov |
|                                                  |                     |

 You will be re-directed to the myGov login screen to enter your myGov username and password and then to accept the myGov terms of use

| َ <u>Back</u><br>Sign in with myGov                              | Updated Terms of use                                                     |
|------------------------------------------------------------------|--------------------------------------------------------------------------|
| Choose how to sign in from these 2 options                       | We've updated the myGov terms of use.                                    |
| Using your myGov sign in details<br><sup>Username or email</sup> | You must accept the updated terms to continue to use your myGov account. |
| Forgot username                                                  | ✓ I have read and agree to the terms of use.                             |
| Password                                                         |                                                                          |
| Show                                                             | Cancel Next                                                              |
| Forgot password                                                  |                                                                          |
| Sign in                                                          |                                                                          |

• You will then be re-directed to the Department of Employment and Workplace Relations' eSAM page to accept the 'User Security Declaration Acceptance' form and complete the registration.

| at.                                                                                                    |                                                                                                    |  |  |  |
|----------------------------------------------------------------------------------------------------|----------------------------------------------------------------------------------------------------|--|--|--|
| Australian Government ESAM                                                                                                    | Declaration                                                                                                    |  |  |  |
|                                                                                                    | I have read and understood my obligations outlined in this Declaration                                                           |  |  |  |
| JOAC / Home / User Security Declaration Acceptance                                                                                                    | I am not currently before the Court charged nor have I been found guilty with any fraud related or unauthorised access offences. |  |  |  |
| IMPORTANT: You must tick the I Accept check box and Accept on this page to complete your eSAN<br>Department's applications is granted.                                                 |                                                                                                    |  |  |  |
| 📽 User Security Declaration Acceptance                                                                                                    | [1] This includes all data on Government systems that you are not authorised to access or modify.                                |  |  |  |
| User Security Declaration                                                                                                    | 1 Accept                                                                                                    |  |  |  |
| I do very much acknowledge that I have currently been provided access to Australian Governmer<br>of administering Commonwealth Government programs and have the following obligations: | Accept (a Reject                                                                                                    |  |  |  |
| I will only access Government ICT Systems for which I have authorisation and for purposes                                                                                              |                                                                                                    |  |  |  |
| I am solely responsible for all action taken on Government ICT Systems under my UserID.                                                                                                |                                                                                                    |  |  |  |
| I will maintain the integrity of access to these Systems including, but not limited to:                                                                                                | Home Conditions of Use Privacy Help Accessibility Who Am I © 2022 - Department of Employment and Workplace Relations             |  |  |  |
| a. not sharing my UserID, nor using another person's UserID                                                                                                    |                                                                                                    |  |  |  |
| b. ensuring the safekeeping and confidentiality of my personal identification number/s                                                                                                 | (PIN) / passwords.                                                                                                    |  |  |  |
| I will not illegally access Government ICT Systems, download or distribute inappropriate, u                                                                                            | ndesirable or offensive material.                                                                                                |  |  |  |

• Upon accepting the declaration, the registration is completed, and you are now on DEWR's eSAM page.

| Australian Go                                               | ernment                        | esam                        |                                       | SakedFirstName FakedSurname                               |
|-------------------------------------------------------------|--------------------------------|-----------------------------|---------------------------------------|-----------------------------------------------------------|
| JOAC / Home / Self R                                        | egistration                    |                             |                                       |                                                           |
| 希 Self Regis                                                | tration                        |                             |                                       |                                                           |
| You have successfully regis<br>Please return to the login p | ered in eSAM<br>age for JobAce | as an Australian Disability | y Enterprises user for JobAccess Secu | re.                                                       |
| Home Conditions o                                           | f Use Privacy                  | y Help Accessibility        | Who Am I                              | © 2022 - Department of Employment and Workplace Relations |

- To complete the registration, you will need to click on the **JobAccess Secure** link from the page which will re-direct you to the login screen.
- From here on in, you can login to the JobAccess website just by using the 'Sign-in with myGov' button.

1. Click on 'Start New SWS application'.

Employers, ADEs, or Service Providers can lodge an SWS application.

| Welcome                          |                                                                                                    |  |  |  |  |
|----------------------------------|----------------------------------------------------------------------------------------------------|--|--|--|--|
| JobAccess Secure                 | Welcome page                                                                                                    |  |  |  |  |
| Welcome                          | Welcome to DSS's JobAccess secure site!                                                                                                    |  |  |  |  |
| <ul> <li>Account Menu</li> </ul> | This site allows you to apply online for various schemes offered by the Department of Social Services. You will also be able to check the status of your current applications.                                                                                                    |  |  |  |  |
|                                  | Select an item from the options below:                                                                                                    |  |  |  |  |
|                                  | Supported Wage System (SWS)                                                                                                    |  |  |  |  |
|                                  | Eligible people with disability can choose to access a reliable productivity-based wage assessment to determine fair pay for fair work. The Supported Wage System pays for independent assessors to conduct these wage assessments. This means that, as an employer, there is no cost to you. You may also be eligible to receive a one-off payment to help the cost of employing a new worker with a disability.                                    |  |  |  |  |
|                                  | Contact the Supported Wage System Management unit                                                                                                    |  |  |  |  |
|                                  | Employment Assistance Fund (EAF)                                                                                                    |  |  |  |  |
|                                  | The Employment Assistance Fund aims to improve access to employment and increase work productivity for people with disability<br>by providing financial assistance to purchase a range of work related equipment, services and modifications. Before applying for<br>assistance you are required to read the Employment Assistance Fund Guidelines. If you have any questions you may wish to<br>discuss your requirements with a JobAccess adviser. |  |  |  |  |
|                                  | Start new EAF application                                                                                                    |  |  |  |  |
|                                  | C Employment Assistance Fund Guidelines     G Contact a JobAccess Adviser                                                                                                    |  |  |  |  |

2. Select who will be lodging the application from the drop down list (Employer, ADE or Service Provider) and then click next at the bottom on the page.

| SWS                                      | New Application                                                                                                    |
|------------------------------------------|----------------------------------------------------------------------------------------------------|
| Supported Wage System                    | Note: Required fields are marked with an asterisk *                                                                                          |
| ▼ Search                                 | Supported Wage System application creation                                                                                                   |
| New Application                          | rou can loage a form for yourself, for one of your start members of for a client depending on the circumstances surrounding the application. |
| <ul> <li>Existing application</li> </ul> | Please select now you will be looging this application (required): "                                                                         |
| <ul> <li>Assessment</li> </ul>           | Cancel Next                                                                                                    |

The site's terms and conditions then display.

| SWS Terms and Conditions                                                                       |                                                                                                    |  |  |  |  |
|------------------------------------------------------------------------------------------------|----------------------------------------------------------------------------------------------------|--|--|--|--|
| Supported Wage System                                                                          | Note: Required fields are marked with an asterisk *                                                                                                    |  |  |  |  |
| Search     Supported Wage System (SWS) in Open Employment.                                     |                                                                                                    |  |  |  |  |
| New Application                                                                                | I understand that this SWS Application is to be used by Australian Government<br>employment<br>service providers and employers seeking assistance under the Supported Wage System. |  |  |  |  |
| Existing application     1. By submitting this SWS Application Form:     a) Lacknowledge that: |                                                                                                    |  |  |  |  |
|                                                                                                | I. All personal information that I have provided in this SWS application form is protected by law;                                                                                 |  |  |  |  |
|                                                                                                | Please check this box to confirm that you have read, understood and agree to the above statements (required): *                                                                    |  |  |  |  |
|                                                                                                | Cancel Submit >                                                                                                    |  |  |  |  |

3. You must tick the box at the bottom of the page and then click submit to proceed.

## **Application form**

Note: All fields marked with an asterisk\* are mandatory.

4. There are five steps/tabs to the online application and you need to complete all five steps – use the 'Previous' and 'Next' buttons to navigate through the application tabs.

Your SWS Application ID number will display at the top right corner.

5. Fill in your personal details at Step 1 – Individual / Employee.

| SWS                              | SWS Application                                     | 1             |               |                     |                      |            | SWS Applica             | tion ID: 93225 |
|----------------------------------|-----------------------------------------------------|---------------|---------------|---------------------|----------------------|------------|-------------------------|----------------|
| <b>Jata</b> : Doguirod fields or | o marked with an actorick *                         |               |               |                     |                      |            |                         |                |
| Note. Required fields ar         | e markeu with an asterisk                           |               |               |                     |                      |            |                         |                |
| Application ID: *                | Applicant type:                                     |               |               |                     |                      | Status:    |                         |                |
| 93225                            | Employer                                            |               |               |                     |                      | Incom      | plete                   |                |
| Step 1<br>Employee               | Step 2<br>Nominee                                   | Ster<br>Emp   | p 3<br>ployer |                     | Step 4<br>Employment |            | Step 5<br>Certification |                |
| Employee details                 |                                                     |               |               |                     |                      |            |                         |                |
| Primary disability (This is th   | e disability that has the greatest impact on the em | ployee's prod | luctivity): * |                     |                      |            |                         |                |
| Physical                         |                                                     |               |               |                     |                      |            |                         | ~              |
| Title: *                         | First Name: *                                       | N             | viddle Name   |                     |                      | Surname: * |                         |                |
| Mrs 🗸                            | Patricia                                            |               | Marguerita    | larguerita Cosgrove |                      |            |                         |                |
| E-mail address: *                |                                                     |               |               | Job title:          |                      |            |                         |                |
| cossie@grapevine.com.a           | au                                                  |               |               | Receptionist        |                      |            |                         |                |
| Date of Birth: *                 |                                                     | A             | Age:          |                     |                      | Gender: *  |                         |                |
| 12/02/1980                       |                                                     |               |               |                     |                      | Female     |                         | ~              |
| Employee identifies              | as                                                  |               |               |                     |                      |            |                         |                |
| Aboriginal                       |                                                     |               |               |                     |                      |            |                         |                |
| O Torres Strait Islander         |                                                     |               |               |                     |                      |            |                         |                |
| O South Sea Islander             |                                                     |               |               |                     |                      |            |                         |                |
| ⊖ Having a cultural or lin       | nguistically diverse background                     |               |               |                     |                      |            |                         |                |
| Does not identify, or is         | sunknown                                            |               |               |                     |                      |            |                         |                |

- 6. Click 'Save/Next' to proceed to Step 2.
- 7. Complete Nominee details at Step 2 Select 'yes' and complete all fields if a nominee is acting on the employee's behalf, and then select the Next button.
- 8. Click 'Save/Next' to proceed to Step 3 Employer.
- 9. Provide details of Employer at Step 3.To look up your employer's ABN go to http://www.abr.business.gov.au/
- 10. Click 'Save/Next' to proceed to Step 4. Employment Details.
- 11. Complete Employment details at Step 4.
- 12. Click 'Save/Next' to proceed to Step 5 Certification.

13. Read and tick the box at the bottom of Certification tab, add any additional information that may be relevant such as an Employment Assistance Fund (EAF) application for workplace modifications. Click 'Submit'. The Department of Social Services Assessment Team will process the application and contact you.

| sws                                                 | SWS /                                 | Applicat                                     | ion                                                             |                                                             |                                                                | SWS Application ID: 93225                   |
|-----------------------------------------------------|---------------------------------------|----------------------------------------------|-----------------------------------------------------------------|-------------------------------------------------------------|----------------------------------------------------------------|---------------------------------------------|
| Note: Required fields are                           | marked with a                         | n acterick *                                 |                                                                 |                                                             |                                                                |                                             |
| Application ID:                                     |                                       | Applicant type                               |                                                                 |                                                             | Status                                                         |                                             |
| 93225                                               |                                       | Employer                                     |                                                                 |                                                             | Incompl                                                        | ete                                         |
| Step 1<br>Employee                                  | ✓ Ster<br>No                          | rp 2<br>minee                                | Step 3<br>Employer                                              | ✓ St<br>En                                                  | ap 4 🗸                                                         | Step 5 !<br>Certification                   |
| Certification                                       |                                       |                                              |                                                                 |                                                             |                                                                |                                             |
| CertificationText                                   |                                       |                                              |                                                                 |                                                             |                                                                |                                             |
| I certify that:                                     |                                       |                                              |                                                                 |                                                             |                                                                | ^                                           |
| To the best of n                                    | ny knowled                            | lge the detail                               | ls entered on this                                              | form are true and                                           | correct;                                                       |                                             |
| * I have ad<br>evidence                             | hered to th<br>to support             | e Guidelines<br>this;                        | and SWS proced                                                  | ures outlined in th                                         | is form and I have c                                           | ollected/filed                              |
| * Giving fal                                        | se or misle                           | ading inform                                 | ation is a serious                                              | offence;                                                    |                                                                |                                             |
| * The Depa<br>ensure that pro                       | rtment of<br>cedures ha               | Social Service<br>we been follo              | es (The Departme<br>owed and contrac                            | nt) may access the<br>tual obligations m                    | e employee's record<br>et;                                     | s and file to                               |
| * All partie<br>provisions. The<br>conditions are o | s have bee<br>employee,<br>letermined | n informed o<br>and where a<br>I and the con | of and fully unders<br>appropriate, his/h<br>asequences of this | tand the condition<br>er nominee have<br>, and agree to the | ns of employment u<br>been informed of ho<br>SWS assessment be | nder SWS<br>wwwages and<br>eing undertaken. |
| * All partie<br>understand tha                      | s agree to o<br>t if I knowi          | comply with,<br>ngly make fal                | and be bound by<br>lse statements, I r                          | the Supported W<br>nay be liable for p                      | age System Overviev<br>rosecution; and                         | w and I                                     |
| * All pa<br>information to                          | ties to this<br>determine             | application<br>eligibility for               | are aware that th<br>SWS.                                       | e Department has                                            | authority to approa                                            | ach Centrelink for                          |
| Please check this box t                             | confirm that you                      | have read, understood                        | and agree to the above statem                                   | ents:                                                       |                                                                |                                             |
| Comment                                             |                                       |                                              |                                                                 |                                                             |                                                                |                                             |
| Before submitting this applic                       | ation please enter                    | any extra information                        | you wish to add (maximum of 4                                   | 000 characters):                                            |                                                                |                                             |
| The employee will also ne                           | ed workplace mo                       | difications - refer EAF                      | F application # 123458                                          |                                                             |                                                                | ^                                           |
| Cancel                                              |                                       |                                              |                                                                 |                                                             |                                                                | Previous Submit >                           |

| SWS                            | Search application                                                                               | SWS Application ID: 93225                                                   |
|--------------------------------|--------------------------------------------------------------------------------------------------|-----------------------------------------------------------------------------|
|                                |                                                                                                  |                                                                             |
| Supported Wage System          | $\checkmark$                                                                                     |                                                                             |
| ▲ Search                       | Success message                                                                                  |                                                                             |
| Search application             | We will contact you shortly after receipt of the      Action is required by the Supported Wage M | his form to discuss.<br>anagement Unit in order to process the application. |
| Search assessment              | The Application number for this SWS Application                                                  | tion is: 93225                                                              |
| New Application                | Note: Required fields are marked with an asterisk *                                              |                                                                             |
| - Evicting application         | Search criteria                                                                                  |                                                                             |
| - Existing application         | Application ID:                                                                                  | Job seeker ID:                                                              |
| <ul> <li>Assessment</li> </ul> |                                                                                                  |                                                                             |
|                                | Employee surname:                                                                                | Application status:                                                         |
|                                | Employer state:                                                                                  | Employer name:                                                              |
|                                | Ľ.                                                                                               |                                                                             |
|                                | Date submitted from:                                                                             | Date submitted to:                                                          |
|                                |                                                                                                  | 115 E                                                                       |
|                                | Order by                                                                                         |                                                                             |
|                                | 1st order: * 2nd order: *                                                                        | Order type: *                                                               |
|                                | Application ID Application status                                                                | ✓ Descending ✓                                                              |
|                                |                                                                                                  | Clear Search ►                                                              |

14. If you do not receive a 'Success message', please contact the Assessment Team on 1800 065 123.